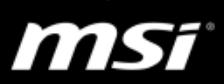

## [操作說明] 設置 Gaming Mode

Gaming Mode 是 Dragon Center 2 中的一個新功能,藉由自動調整畫面顯示、系統資源優化等設定來對遊戲體驗做最佳化的動作。

以下為正確設置 Gaming Mode 的操作步驟:

- 1. 安裝/更新必要的軟體(請從以下連結下載或者在 MSI 官網下載更新的版本)
  - SSE <u>v3.11.14</u> (<u>安裝與更新說明</u>)
  - Dragon Center 2 <u>v2.2.1806.0501</u>
  - True Color <u>v2.1.2.0</u> (<u>安裝與更新說明</u>)
- 2. 安裝遊戲

Gaming Mode 支援遊戲清單:

| 遊戲名稱                    | 遊戲種類   |
|-------------------------|--------|
| CS:GO                   | FPS    |
| PUBG                    | FPS    |
| Overwatch               | FPS    |
| Rainbow Six: Siege      | FPS    |
| DOTA II                 | МОВА   |
| StarCraft II            | RTS    |
| Rocket league           | Racing |
| Need for speed: Payback | Racing |

- 3. 在 SteelSeries Engine 3 內掃描已安裝的遊戲
  - a. 執行 SteelSeries Engine 3 程式並切換至"LIBRARY"頁面
  - b. 點選"SCAN FOR GAMES"

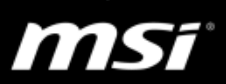

| 🍥 SteelSeries Engine 3                                                           |                       | - 🗆 X                  |  |  |
|----------------------------------------------------------------------------------|-----------------------|------------------------|--|--|
|                                                                                  |                       | <b>₩ \$ A</b>          |  |  |
| ්ම MY GEAR                                                                       | 🙉 ENGINE APPS         | 🖉 LIBRARY              |  |  |
| Library                                                                          |                       |                        |  |  |
| Automatically change settings on your<br>game or application is in the foregroun | devices when a scan   | FOR GAMES + ADD A GAME |  |  |
|                                                                                  |                       |                        |  |  |
|                                                                                  | Your Library Is Empty |                        |  |  |
| Scan your computer for games or add a game to get                                |                       |                        |  |  |
|                                                                                  | started.              |                        |  |  |
|                                                                                  | SCAN FOR GAMES        |                        |  |  |
|                                                                                  |                       |                        |  |  |
|                                                                                  |                       |                        |  |  |

c. 在 "Featured Games" 列表中查看已安裝的遊戲(此份文件使用 PUBG 為 範例), 然後點選 "CONFIRM GAMES"

| 🍥 SteelSeries Engine 3                         |                                                                                          |              |                 |      | - 🗆 X          |
|------------------------------------------------|------------------------------------------------------------------------------------------|--------------|-----------------|------|----------------|
|                                                |                                                                                          |              |                 | _    | <b>₩ \$</b> \$ |
| ්ම MY GE                                       | AR                                                                                       | 🙉 ENG        | INE APPS        | Ø    | LIBRARY        |
| Library                                        | Ado                                                                                      | d these game | s to your libra | ary? |                |
| Automatically change<br>game or application is | Here are the games we found during our scan. Select or deselect games before continuing. |              |                 |      | + ADD A GAME   |
|                                                | Featured Games                                                                           |              |                 |      |                |
| PLAYERUNKNOWN'S BATTLEGROUNDS                  |                                                                                          |              |                 |      |                |
|                                                | Additional Games                                                                         |              |                 |      |                |
|                                                | No Additional Games Found                                                                |              |                 |      |                |
| Ц                                              | SELECT ALL                                                                               | DESELECT ALL | CANCEL          |      |                |
|                                                |                                                                                          |              |                 |      |                |

d. 在上一步驟選擇的遊戲會列在"LIBRARY"頁面上,鍵盤背光會自動切換 至特定的遊戲模式

| log SteelSeries Engine 3                                                                     |                |                | - 🗆 X        |
|----------------------------------------------------------------------------------------------|----------------|----------------|--------------|
|                                                                                              |                |                | <b>₩</b> \$  |
| ්ම MY GEAR                                                                                   | 🙉 ENGINE APPS  |                | ∞ LIBRARY    |
| Library<br>Automatically change settings on your<br>game or application is in the foreground | devices when a | SCAN FOR GAMES | + ADD A GAME |
| PLAYERUNKNOWN'S BATTLEG × Steam  PUBG Default  + Add Another Device                          |                |                |              |

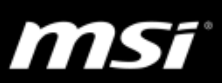

4. Gaming Mode 已設置完成,接下來請透過 Dragon Center 2 Gaming Mode 來執 行遊戲

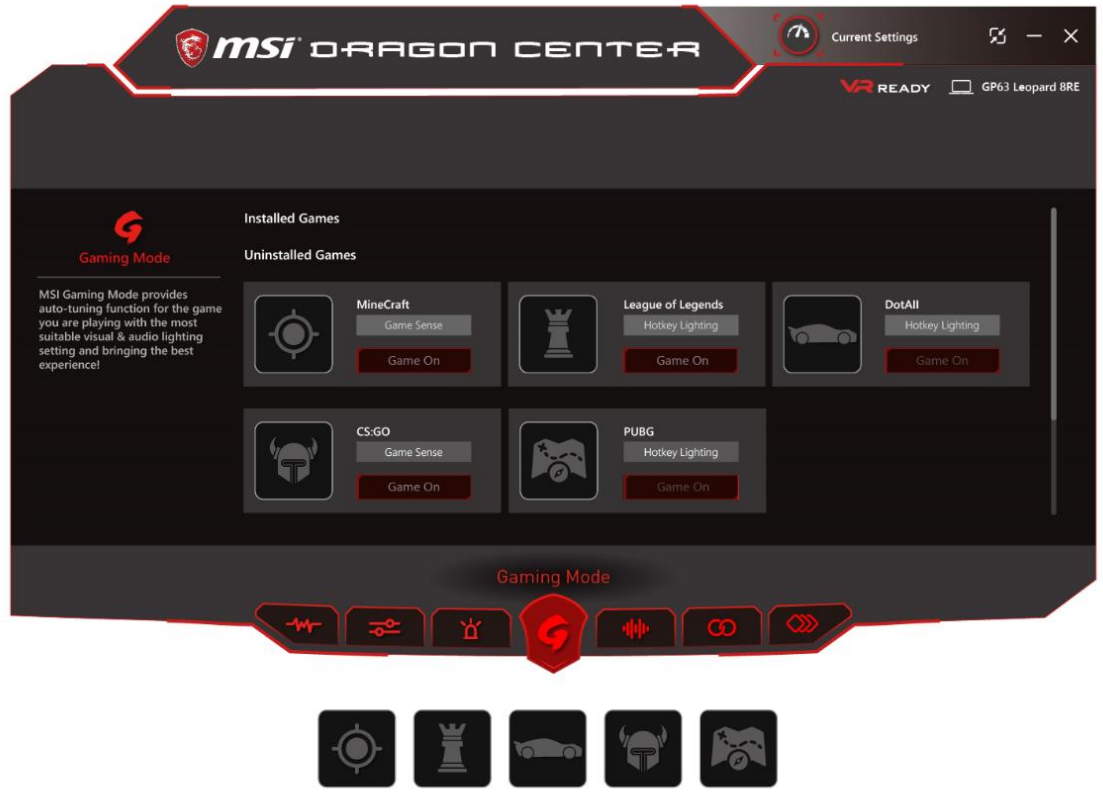

FPS RTS Racing RPG MOBA